# ドライブレコーダーSRZ-924PCビューワー (GvpPlayer)

#### はじめに

この専用 PC ビューワーソフト 「GvpPlayer」は、Windows 版のパソコンにダウンロードし、 「SRZ-924」で撮影した映像を閲覧できるソフトとなります。

#### 対象機種

ドライブレコーダー:SRZ-924

#### 推奨動作環境

| 対応OS   | Microsoft® Windows® 10以上 (64bit)以降                                                                                                    |  |  |  |  |  |
|--------|----------------------------------------------------------------------------------------------------|--|--|--|--|--|
| СРИ    | 2.2GHz以上で2コア以上のCPU                                                                                                    |  |  |  |  |  |
| メモリ    | RAM 8GB(DDR3)133MHz以上                                                                                                    |  |  |  |  |  |
| HDD    | 1GB以上の空き容量が必要                                                                                                    |  |  |  |  |  |
| ディスプレイ | 1920x1080以上の解像度で表示可能なディスプレイ                                                                                                    |  |  |  |  |  |
| 対応ブラウザ | Microsoft® Internet Explorer® 10以降                                                                                                    |  |  |  |  |  |
| その他    | <ul> <li>.NET Framework 4.5以上</li> <li>※インストール時、使用時ともにシステム管理者(Administrator)権限が必要な場合があります</li> <li>※microSDカードを読み込みできるパソコン環境が必要です。お使いのパソコンがmicroSDカードに対応していない場合は、市販のUSBカードリーダーなどをご使用ください</li> <li>※シンボリックリンクでの動作保証はしておりません</li> <li>※インターネット環境が必要となります</li> <li>※オフラインでも再生操作等は可能ですが、地図表示や地図との連携および本ソフトの更新はできません</li> </ul> |  |  |  |  |  |

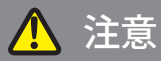

- パソコンのスペックにより、動作しない場合があります。
- 上記およびホームページに記載のあるパソコンのスペックを満たしている場合であっても、すべてのパソコンでの動作を保証するものではありません。
- OSのアップグレード環境、マルチブート環境での動作は保証しておりません。
- 自作パソコン、タブレットパソコンでの動作は保証しておりません。
- パソコンの環境によっては、SDカードが認識できなかったり一部機能をご利用頂けないなどの症状が発生する場合があります。その際の損失ならびにその他の直接または間接的な障害につきましては、当社および販売店等はその責任を負いかねます。
- ダウンロードやソフトのインストールを実行する際は、お客様の責任のもとに行ってください。その際の損失ならびにその他の直接または間接的な障害につきましては、当社および販売店等はその責任を負いかねます。
- パソコン環境やパソコン操作に関するお問い合わせは、パソコン各メーカーまたは販売店にお問い合わせください。
- 仕様変更および改良のため、予告なくバージョンアップする場合があります。その際、地図表示内容やソフトの表示 や操作が変更される場合があります。
- パソコンのスペック変更等がされた場合、本ソフトが正しく動作しない場合があります。
- 本書で使用しているイラストや画面例は実際の製品を異なる場合があります。
- 各画面の画像やビジュアルはハメコミ画面合成であり、色および仕様等は実際の製品と異なる場合があります。

## | ダウンロード、インストール方法

1. 下記の URL をクリックするとインストールファイルがダウンロードされます。 順番にクリックしてダウンロードしてください。

# https://innovativesale.co.jp/software/SRZ-924/GvpSetup\_V2.01.zip

2. ダウンロードされた「GvpSetup\_V2.01.zip」ファイルをダブルクリックして、解凍します。

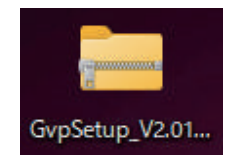

3. 解凍された「GvpSetup\_V2.01.exe」ファイルをダブルクリックして、インストールウィザードに従い、 パソコンヘインストールを行います。

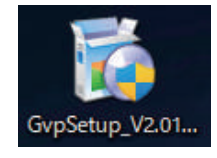

4. インストールが始まります。

5. インストールが完了すると、以下のショートカットアイコンがデスクトップ上に表示されます。

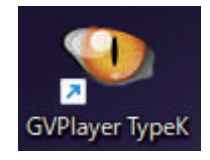

6. アイコンをダブルクリックすると、「GvpPlayer」が起動します。

 ・ソフトウェアのバージョン更新があった場合は、「GvpPlayer」ではなくなる可能性があります。

 「GvpPlayer」を起動した際、ウィルスセキュリティソフトが警告が表示される場合があります。
 内容を理解した上で、ご利用ください。

### | 主な機能と操作について

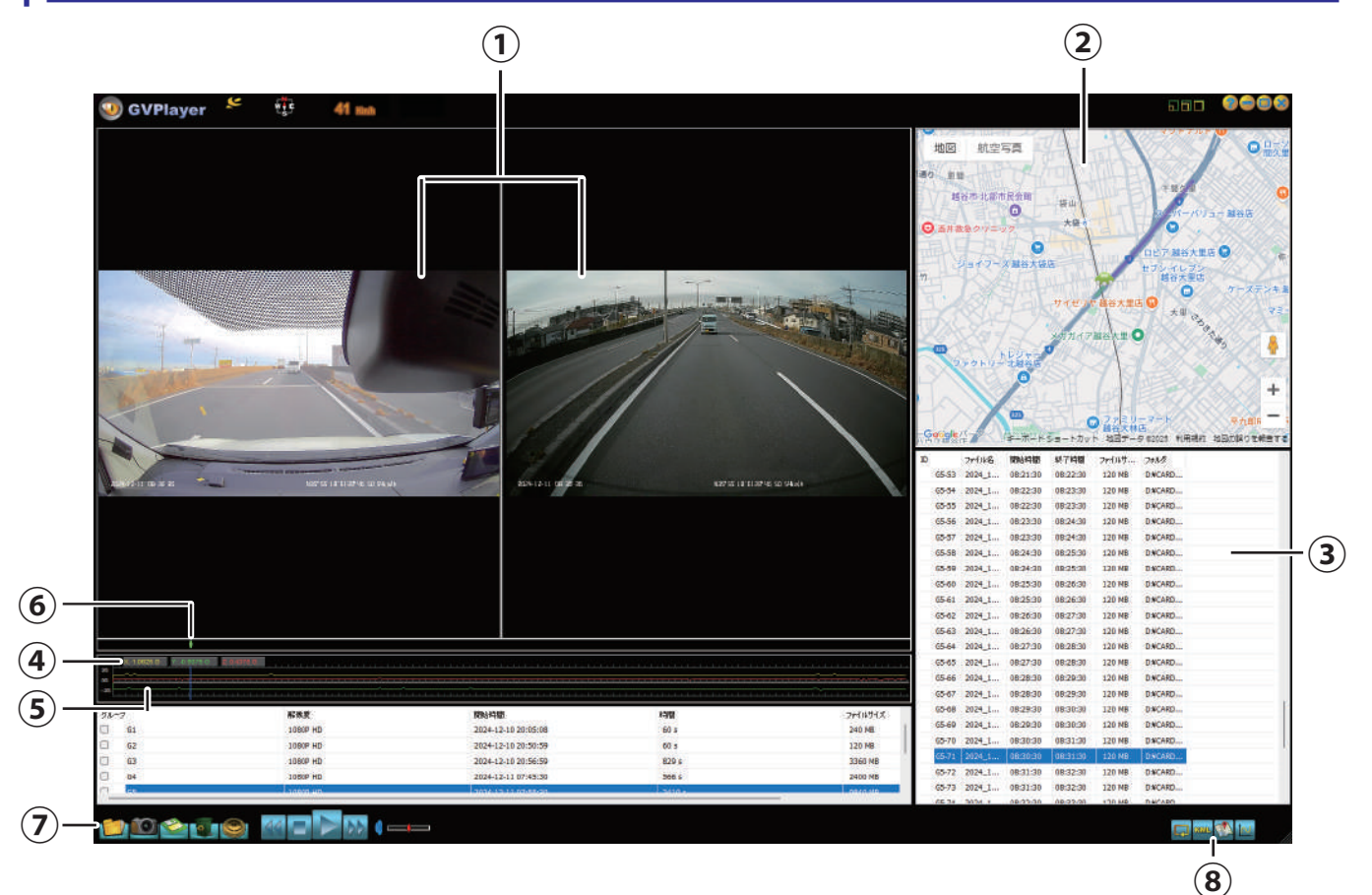

①再生画面

フロント、リヤカメラで撮影した映像画面を表示・再生します。ダブルクリックすると全画面表示します。

②地図表示

再生映像の位置情報と読み込んだファイルの走行軌跡を地図上に表示します。 ※GPS を受信できていない場合は、地図上の走行軌跡が止まります ※GPS の受信状態によっては、地図上の道路に正しくマッチングされない場合があります

③ファイルリスト
 ファイルブラウザから選択した動画ファイルをリスト表示します。
 このリストから動画を選択(ダブルクリック)するとファイルが再生されます。

- ④センサー情報 Gセンサーの感度を表示します。
- ⑤センサーグラフ

Gセンサーをグラフ表示します。

⑥プログレスバー

バーを移動すると、任意の再生位置に移動することができます。

⑦コントロールパネル

|           | 0       | Ø            | 0      |   | 44 |   | M   | DD | 4 = | _  |
|-----------|---------|--------------|--------|---|----|---|-----|----|-----|----|
| 1         |         |              |        | 5 | 6  |   |     |    | 10  | 11 |
|           | Z       | 2            | 4      | J | 0  | ' | 0   | 9  | 10  |    |
| ファルダー     | の参照     |              |        |   |    |   |     | ×  |     |    |
| : #JUS    | を選択     |              |        |   |    |   |     |    |     |    |
| ×         | USB 151 | (ブ (D:)<br>W |        |   |    |   |     |    |     |    |
|           |         | mr<br>mr b   |        |   |    |   |     |    |     |    |
|           | norm    |              |        |   |    |   |     |    |     |    |
| morm_b    |         |              |        |   |    |   |     |    |     |    |
| perking_b |         |              |        |   |    |   |     |    |     |    |
|           | p       | hoto         |        |   |    |   |     |    |     |    |
|           | = p     | hoto_b       |        |   |    |   |     |    |     |    |
| > -       | USB F54 | プ(E:)        |        |   |    |   |     |    |     |    |
|           | 058 P71 | J (H:)       |        |   |    |   |     |    |     |    |
| 1         | 920     | ·            |        |   |    |   |     |    |     |    |
| >         | AAC     |              |        |   |    |   |     |    |     |    |
|           |         |              |        |   |    |   |     |    |     |    |
| フォルダ      | ſ−(F):  | RD INS (     | Common |   |    |   |     |    |     |    |
| 新し        | いフォルダー  | の作成(M)       |        |   | 0  | к | **> | zJ |     |    |
|           |         |              |        |   |    |   |     |    |     |    |

- 1. ファイルブラウザーを開きます SD デバイスから「CARDV フォルダー」を選択することにより 動画データを読み込みます 2. 画面をキャプチャーします 3.ファイル保存します 4. ファイル削除します 5. 地図、言語を選択します 6,9. 再生速度コントロール ・<<:再生速度を遅くします
  - >>:再生速度を早くします
- 7. 再生を停止します
- 8. 再生 / 一時停止
- ・再生中のファイルを一時停止します
- ・一時停止中の場合は、再度再生します
- 10. 音声をミュートします
- 10. ョ戸をミュートしょう ・出力中の音声をミュートします ・ミュート中は、ミュートを解除します 11. 音量バーをドラッグして音量調整します

#### ⑧画面表示設定

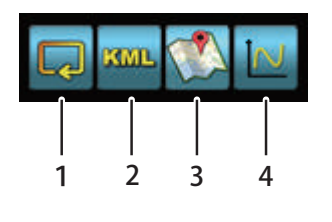

1. 連続再生のオン / オフを切り替えます 2. KMLファイルを保存します 3. 地図の表示 / 非表示を切り替えます 4. センサー情報、グラフの表示 / 非表示を切り替えます

#### その他

#### ■位置情報や車速情報、方位について

位置情報 GPS によって取得される情報となります。GPS 信号が記録されていない場合、表示することができません。 また、表示される情報は実際の情報と異なる場合がありますので、あらかじめご了承ください。

■地図表示

PC ビューワーソフトおよび地図ソフトのバージョンアップ等によって、地図表示や地図表現が変更される場合があります。

# Regeo 販売元:株式会社イノベイティブ販売

〒343-0003 埼玉県越谷市船渡124-1 innovativesale.co.jp

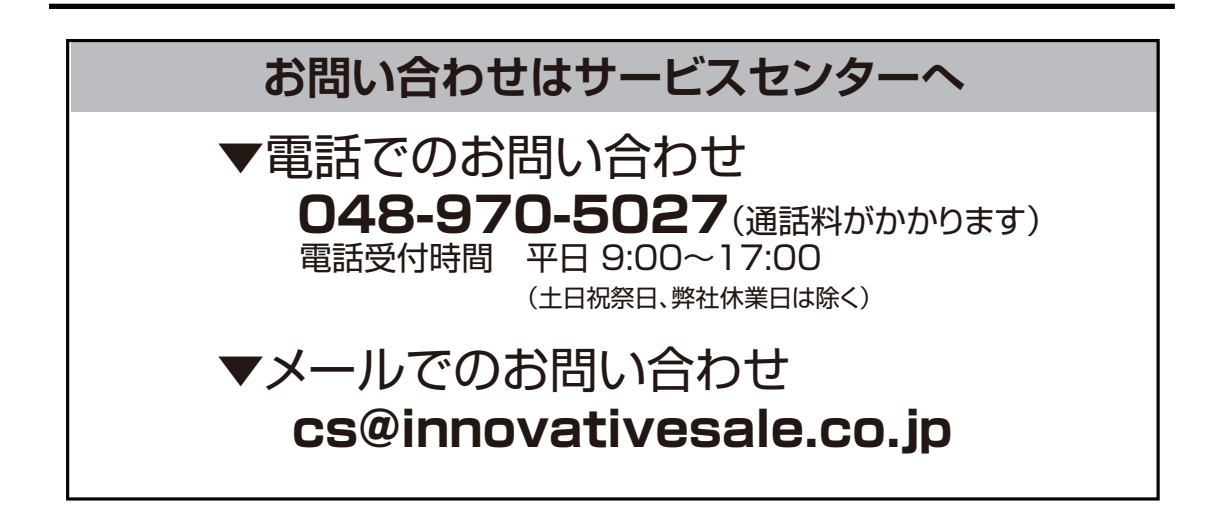